Panduan SIMETRIS V2.0.0

f

K,

lacksquare

 $( \cdot , \cdot )$ 

-`\_

 $\searrow$ 

5

 $\bigcirc$ 

in

Ų

剄

G+

5

6

http://simetris.padang.go.id/new

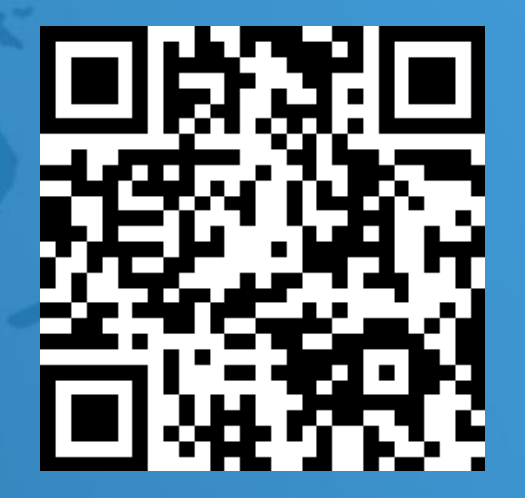

https://rb.gy/1swj2

Permendagri 86 Tahun 2017 tentang Tata Cara Perencanaan, Pengendalian Dan Evaluasi Pembangunan Daerah, Tata Cara Evaluasi Rancangan Peraturan Daerah Tentang Rencana Pembangunan Jangka Panjang Daerah Dan Rencana Pembangunan Jangka Menengah Daerah, Serta Tata Cara Perubahan Rencana Pembangunan Jangka Panjang Daerah, Rencana Pembangunan Jangka Menengah Daerah, Dan Rencana Kerja Pemerintah Daerah

Perencanaan pembangunan Daerah adalah suatu proses untuk menentukan kebijakan masa depan, melalui urutan pilihan, yang melibatkan berbagai unsur pemangku kepentingan, guna pemanfaatan dan pengalokasian sumber daya yang ada dalam jangka waktu tertentu di Daerah.

## Perencanaan Pembangunan

Pengendalian dan evaluasi pembangunan Daerah adalah suatu proses pemantauan dan supervisi dalam penyusunan dan pelaksanaan kebijakan pembangunan serta menilai hasil realisasi kinerja dan keuangan untuk memastikan tercapainya target secara ekonomis, efisien, dan efektif.

Pengendalian dan Evaluasi Pembangunan

# I. Menu Utama

# 01 Kerja

Merupakan Proses untuk mewujudkan suatu Sub Kegiatan, bobot sub proses mempedomani Perwako no. 47 tahun 2016 tentang tentang Pedoman Administrasi Pelaksanaan dan Pengendalian Kegiatan Pembangunan

# 02 Kinerja

Merupakan capaian Output dari suatu Sub Kegiatan, diukur dari pencapaian Target Indikator Sub Kegiatan

# 03 Realisasi Anggaran

Ditarik dari sistem SIPKD Penatausahaan Kecuali Bagian Setda Input Manual.

# II. Menu Lainnya

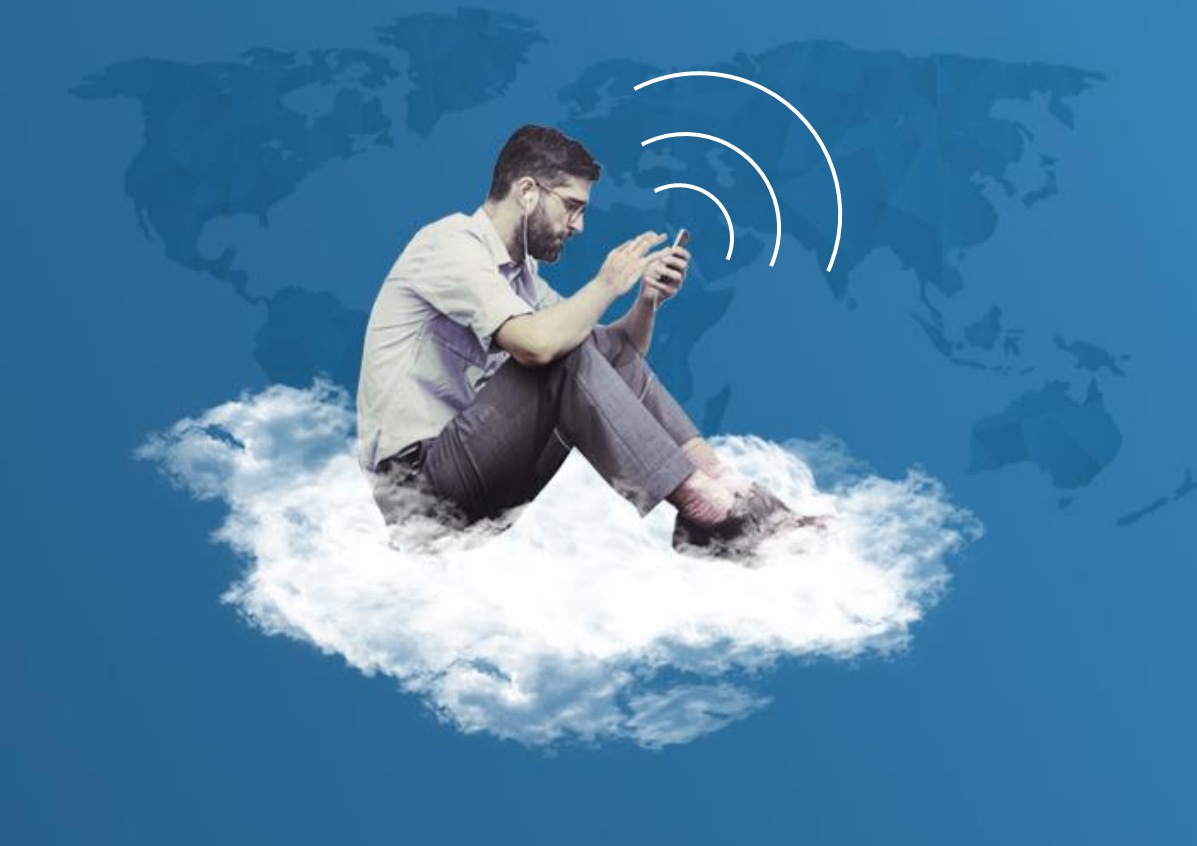

## **01** Paket Tender

Adalah pelaporan progress pelaksanaan sub kegiatan melalui pelelangan / pemaketan pekerjaan

# 02 Kinerja Pendapatan \*

Pelaporan Realisasi PAD pada dari OPD Pemungut PAD

# **03** Tugas Khusus

Pelaporan Tugas Khusus yang diberikan langsung Oleh Walikota Padang

# **04** Perjalanan Dinas

Pelaporan Perjalanan Dinas Luar Daerah Kepala OPD/ yang Mewakili

## .....Menu Lainnya

# 05 Publikasi

Publikasi Pelaksanaan Tugas Perangkat Daerah

## **06** Monitoring PBG

Pelaporan pelaksanaan Pemantauan Bangunan Gedung.

## **07** Rapat Terbatas Asisten

Pelaporan Hasil Rapat Terbatas OPD sesuai jajaran Asistennya

# III. Ren Aksi Pencapaian Target Kinerja OPD

**K** 

## Alamat Aplikasi

## http://simetris.padang.go.id/

| Home Dashboard Pembangunan                     | Fitur Lainnya ~ http://simetris.padang.go.id/new/                      |
|------------------------------------------------|------------------------------------------------------------------------|
| Welcome to SIMETRIS V2 2 0                     | Login Aplikasi SIMETRIS<br>Enter your username and password to log on: |
| SELAMAT DATANG PADA APLIKASI MONEV KOTA PADANG | Username<br>Password                                                   |
|                                                | Log in                                                                 |
| Dashboard umum                                 | ← DASHBOARD                                                            |

Dashboard Inputan

## Dashboard umum

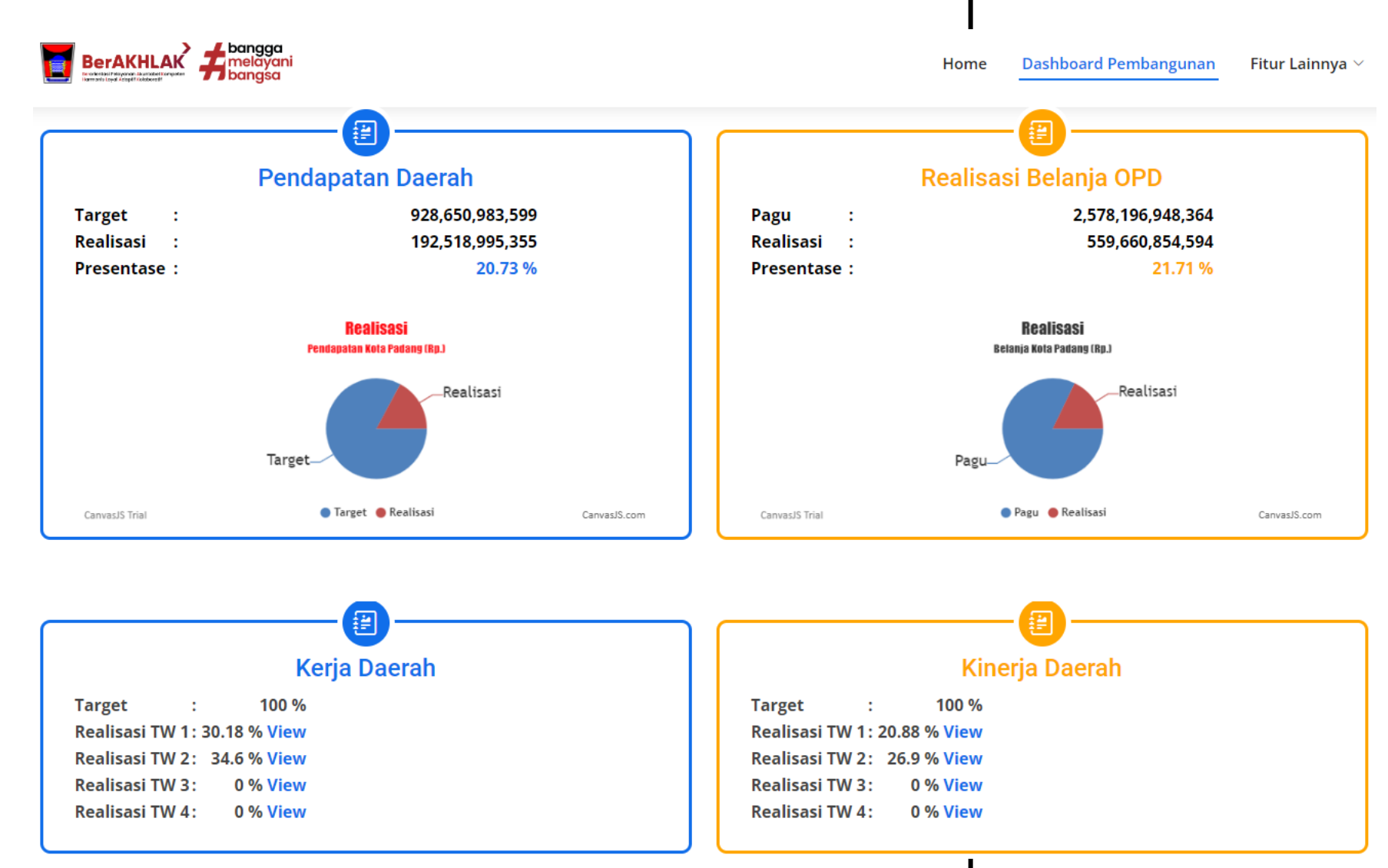

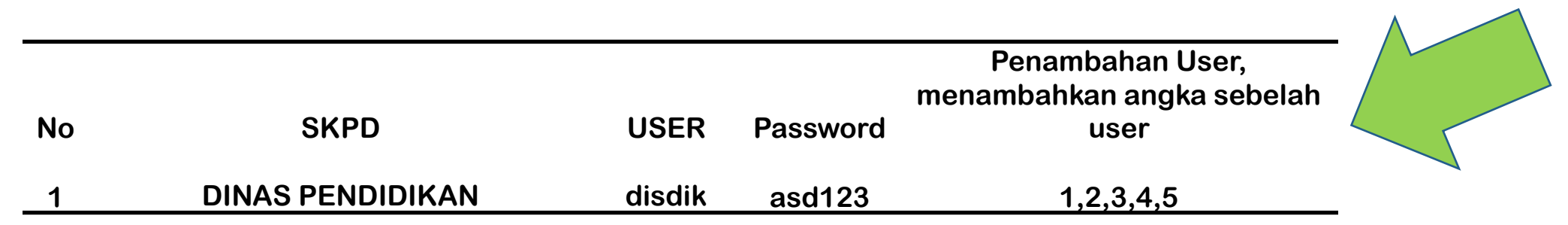

User OPD telah disiapkan sebanyak 6 user

# **Dashboard Inputan**

Username. Password. Masuk kealamat http://simetris.padang.go.id/new Login menggunakan user dan pasword sesuai OPD CASHBOARD SIMETRIS V2.0.0 = BADAN PERENCANAAN PEMBANGUNAN DAERAH Search Q Dashboard Rekap Capaian Kota ■ Administrator Dashboard / - / -🏶 Monev Kinerja  $\sim$ TOTAL **RATA-RATA REALISASI KINERJA RATA-RATA REALISASI KERJA RATA-RATA REALISASI** 🎎 Monev Kerja  $\sim$ ANGGARAN ANGGARAN 25.98 % 33.5 % Rp. 2,620,796,370,155 21.32 % 😤 Lainnya  $\sim$  Paket Tender Kinerja Pendapatan Log Hari ini : 08 Mei 2023 Tugas Khusus Status IP No Username Session Date Action #ID Browser Perjalanan Dinas Terkini Publikasi Mozilla/5.0 (Windows NT 10.0; Win64; x64) AppleWebKit/537.36 (KHTML, like Gecko) bappeda Online 103.141.74.10 2023-05-08 10935 Chrome/112.0.0.0 Safari/537.36 12:18:10 Monitoring PBG

Chrome/112.0.0.0 Safari/537.36

Chrome/112.0.0.0 Safari/537.36

Mozilla/5.0 (Windows NT 10.0; Win64; x64) AppleWebKit/537.36 (KHTML, like Gecko)

103.141.74.10 Mozilla/5.0 (Windows NT 10.0; Win64; x64) AppleWebKit/537.36 (KHTML, like Gecko)

2023-05-08

2023-05-08

12:13:54

11:06:06

10934

10932

Rapat Terbatas Asisten

Online

Online

103.141.74.10

2

3

pertanian

ekonomi

🔒 Logout

1.

2.

# Lengkapi Data

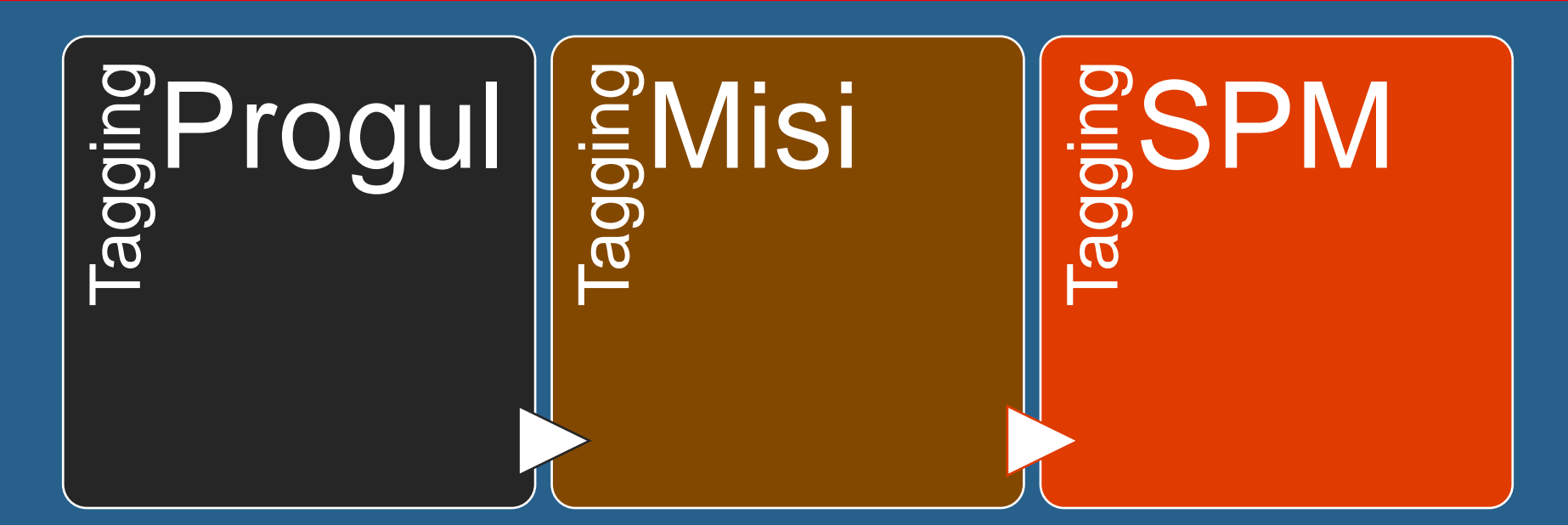

## Lengkapi Data Sasaran

**Faktor Pendorong dan Penghambat** 

| <ul> <li>Monev Kinerja</li> <li>APBD 2022</li> <li>APBD 2023</li> </ul> | Tagging Progul, SPM , Misi |                                                                             | Faktor Pendorong dan Penghambat    |
|-------------------------------------------------------------------------|----------------------------|-----------------------------------------------------------------------------|------------------------------------|
|                                                                         |                            | Faktor Kinerja<br>Dasbhoard / Perangkat Daerah / Prog                       | gram dan Kegiatan / Faktor Kinerja |
|                                                                         |                            |                                                                             | CATATAN EVALUASI DAN MONITORING    |
|                                                                         |                            | Faktor Pendorong<br>Keberhasilan Kinerja                                    | + Tambah       TW     Catatan      |
| Tagging Progul                                                          | + 😝                        | Pencapaian Kinerja                                                          | + Tambah<br>TW Catatan             |
| Tagging Misi                                                            | + 😝                        | Upaya dan Saran Untuk<br>Percepatan Kinerja                                 | + Tambah                           |
| Tagging SPM                                                             | + +                        | Tindak Lanjut Yang                                                          | TW Catatan                         |
| Faktor-Faktor Kinerja                                                   | •                          | Diperlukan Dalam Triwulan<br>Berikutnya                                     | TW Catatan                         |
|                                                                         |                            | Tindak Lanjut Yang<br>Diperlukan Dalam Renja<br>Perangkat Daerah berikutnya | +Tambah<br>TW Catatan              |

1. Masuk ke menu Monev Kinerja

 $\sim$ 

#### 🍄 Monev Kinerja

- · APBD 2022
- APBD 2023
- Evaluasi per TW
- RenAksi Pencapaian Target
   Kinerja OPD

2. Lengkapi tagging sub kegiatan (jika ada)

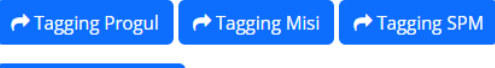

#### 🕂 Tambah Sasaran

#### Perhatian !

Bukan Penjumlahan, Agar Diisikan Capaian/Kondisi Terakhir Pada TW Tersebut

| Nie | 6                                                                                     | In dilator                                             | Tourse | Realisasi |       |        |      |  |  |
|-----|---------------------------------------------------------------------------------------|--------------------------------------------------------|--------|-----------|-------|--------|------|--|--|
| NO  | Sasaran                                                                               | Indikator                                              | Target | тพ і      | тw іі | тw III | τωιν |  |  |
| 1   | Meningkatnya Kualitas Pendidikan Usia Dini dan Pendidikan<br>Dasar 9 (sembilan) Tahun | Rata-rata lama sekolah                                 | 11,72  |           |       |        |      |  |  |
|     | Tambah Indikator 🔯 Simpan                                                             |                                                        |        |           |       |        |      |  |  |
|     |                                                                                       | Harapan lama sekolah                                   | 16,93  |           |       |        |      |  |  |
|     |                                                                                       | jumlah lulusan                                         | 200    |           |       |        |      |  |  |
| 2   | Meningkatnya Pemajuan Kebudayaan Daerah                                               | Persentase inventarisasi data<br>budaya.               | 25     |           |       |        |      |  |  |
|     |                                                                                       | Persentase Pembinaan<br>Komunitas Budaya<br>🖬 🖾 Simpan | 25     |           |       |        |      |  |  |
|     |                                                                                       | Persentase Pengembangan Situs<br>Budaya                | 20     |           |       |        |      |  |  |

Lengkapi indikator, target

dan realisasi sasaran

(perhatikan text merah)

3.

Lengkapi Data Sasaran

# KINERJA

Capaian output indikator sub kegiatan

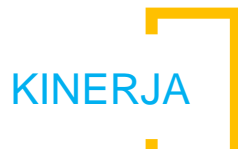

## 4. Masuk ke monev kinerja

## 5. Lengkapi Indikator Program dan kegiatan

| Monev Kinerja                                                      |   | Brogram (Kogistan                                                     | Indikator                      | Indikator Satuan | Satuan | Toward | Realisasi |        |       |  |
|--------------------------------------------------------------------|---|-----------------------------------------------------------------------|--------------------------------|------------------|--------|--------|-----------|--------|-------|--|
|                                                                    |   | Frogram/Kegiatan                                                      | mulkator                       | Satuan           | Target | TWI    | тพ II     | TW III | τω ιν |  |
| • APBD 2022                                                        | 1 | PROGRAM PENUNJANG URUSAN PEMERINTAHAN<br>DAERAH KABUPATEN/KOTA        | Indikator                      | Satuan           | Target | TW 1   | TW 2      | TW 3   | TW 4  |  |
| · APBD 2023                                                        |   |                                                                       | 🖺 Tambah<br>Indikator Program  |                  |        |        |           |        |       |  |
| <ul> <li>Evaluasi per TW</li> </ul>                                |   |                                                                       | Persentase terla               | Persen           | 100    |        |           |        |       |  |
| <ul> <li>RenAksi Pencapaian Target</li> <li>Kinerja OPD</li> </ul> |   |                                                                       |                                |                  |        |        |           |        |       |  |
|                                                                    |   | 1 Perencanaan, Penganggaran, dan Evaluasi Kinerja<br>Perangkat Daerah | Indikator                      | Satuan           | Target | TW 1   | TW 2      | TW 3   | TW 4  |  |
|                                                                    |   |                                                                       | 🖺 Tambah<br>Indikator Kegiatan |                  |        |        |           |        |       |  |
|                                                                    |   |                                                                       | Jumlah Dokumei                 | Dokumen          | 2      |        |           |        |       |  |
|                                                                    |   |                                                                       |                                |                  |        |        |           |        |       |  |
|                                                                    |   | 2 Administrasi Keuangan Perangkat Daerah                              | Indikator                      | Satuan           | Target | TW 1   | TW 2      | TW 3   | TW 4  |  |
|                                                                    |   |                                                                       | 🖺 Tambah<br>Indikator Kegiatan |                  |        |        |           |        |       |  |

6. Pilih salah satu sub kegiatan (dengan klik pada salah satu kegiatan)

| No | Program/Kegiatan                                                      | diisi untuk bagian Setda |   |                                                                                                    |  |  |  |  |
|----|-----------------------------------------------------------------------|--------------------------|---|----------------------------------------------------------------------------------------------------|--|--|--|--|
| 1  | PROGRAM PENUNJANG URUSAN<br>PEMERINTAHAN DAERAH KABUPATEN/KOTA        | Kode                     | 3 | Sub Kegiatan                                                                                       |  |  |  |  |
|    |                                                                       | 8863_                    |   | Evaluasi Kinerja Perangkat Daerah<br>+ Tambah Indikator<br>Realisasi Anggaran<br>Realisasi Kinerja |  |  |  |  |
|    | 1 Perencanaan, Penganggaran, dan Evaluasi<br>Kinerja Perangkat Daerah |                          | 6 |                                                                                                    |  |  |  |  |
|    |                                                                       |                          |   |                                                                                                    |  |  |  |  |

7. Realisasi Anggaran hanya

#### 8. Lengkapi Indikator sesuai DPA OPD

#### **Tambah Indikator**

Dasbhoard / Perangkat Daerah / Program dan Kegiatan / Sub Kegiatan / Tambah Indikator

| Indikator      | Indikator                              |
|----------------|----------------------------------------|
|                |                                        |
|                |                                        |
|                |                                        |
|                |                                        |
| Target         | Target                                 |
|                |                                        |
| Satuan         | Satuan                                 |
|                |                                        |
| Tipe Output    | Pekerjaan Konstruksi                   |
|                |                                        |
| Tagging Output | Tidak                                  |
|                | Untuk indikator yang tidak dijumlahkan |
|                |                                        |
|                | 🖺 Simpan 🔁 Reset 🗲 Kembali             |

**KINERJA** 

9.1. pilih Tipe Output (jenis Pekerjaan mempedomani Perwako no. 47 th. 2016

9.2. Tagging Output : klik ya jika targetnya tidak akan dijumlahkan

### 9. Mengisikan Realisasi Kinerja

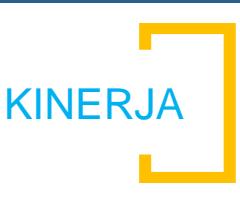

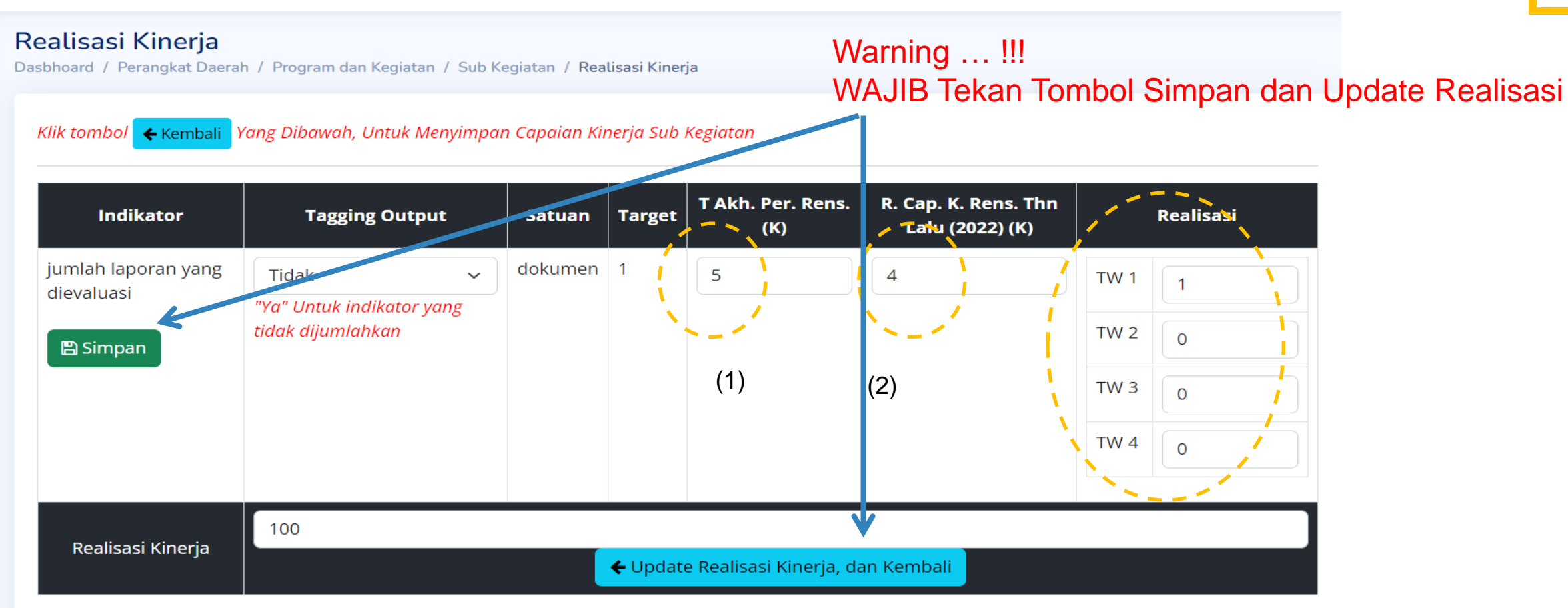

Isikan pada Realisasi TW, sesuai Update terbaru, jangan lupa untuk melengkapi capaian sebelumnya ,

(1) target akhir Perencanaan dan (2) rekap capaian kinerja renstrasampai dengan tahun lalu

Contoh realisasi kinerja pada salah satu sub kegiatan yang telah terisi

# KERJA

Proses Untuk Mewujudkan Kinerja

| 1. | Masuk ke menu Monev |
|----|---------------------|
|    | Kerja               |

#### 🕫 Monev Kerja

APBD 2022

APBD 2023

ld

10707

Û

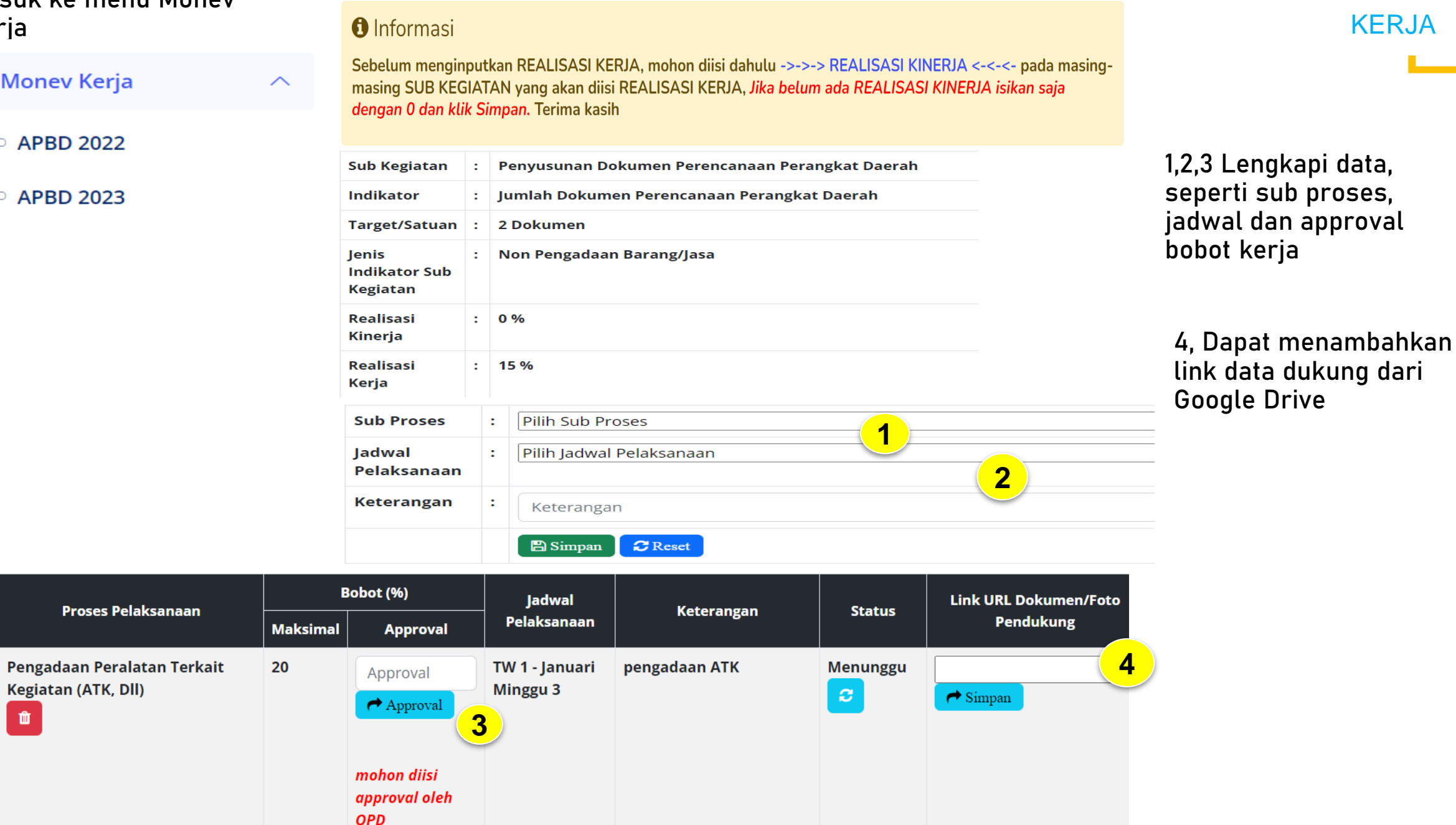

# Input Menu Lainnya

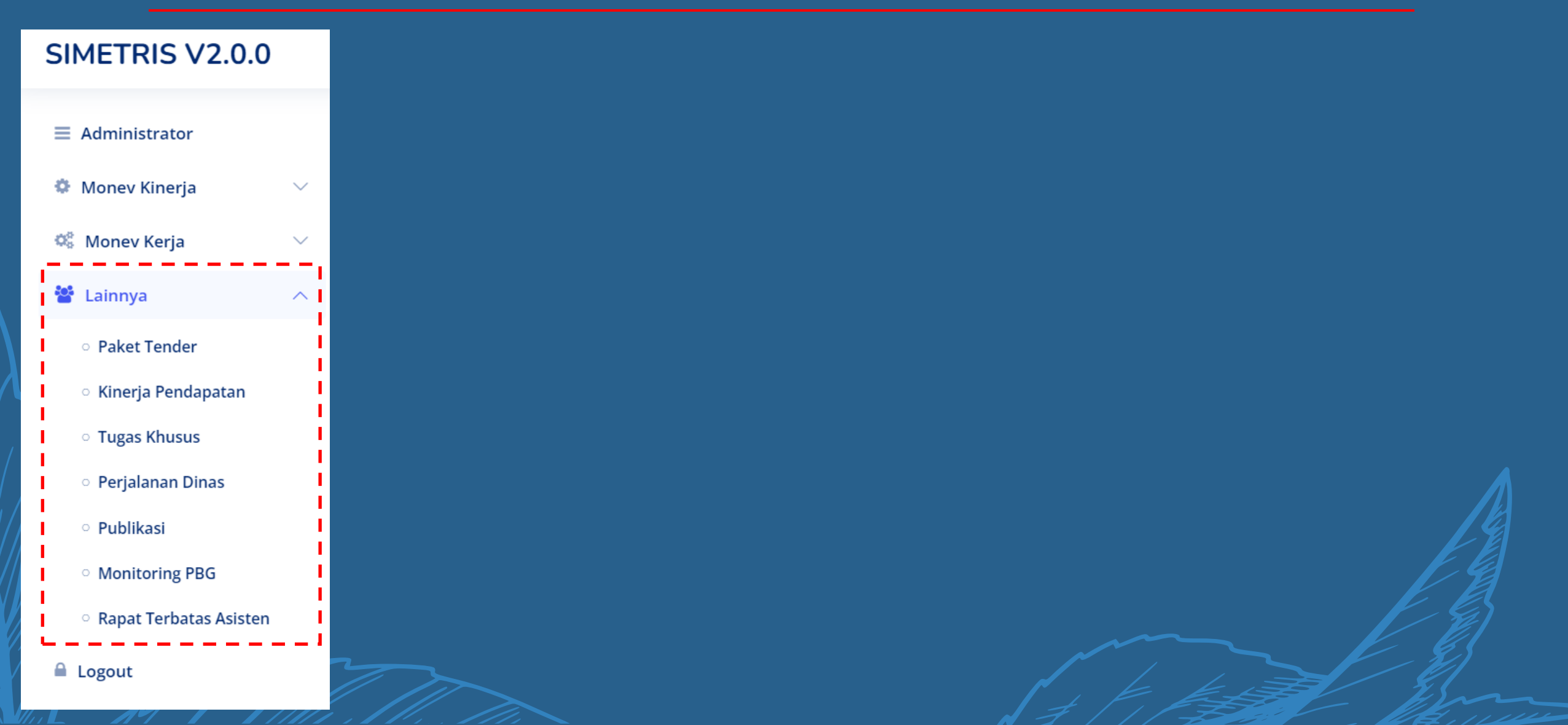

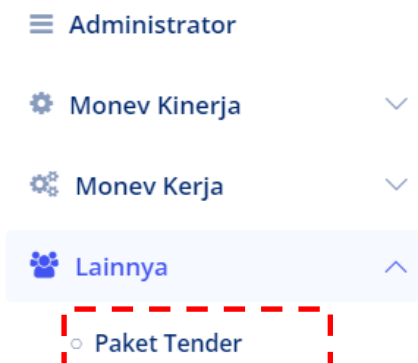

- Kinerja Pendapatan
- Tugas Khusus
- Perjalanan Dinas
- Publikasi
- Monitoring PBG
- Rapat Terbatas Asisten
- 🔒 Logout

#### Perangkat Daerah

Dasbhoard / Perangkat Daerah /

#### List SKPD Pelaksana Tender

#### Info! klik Tombol View pada tahun untuk melihat, mengiputkan (bagi OPD),memverifikasi(bagi PBJ) tender

| 10 🖌 entries per page                  |              |             | Search       |  |
|----------------------------------------|--------------|-------------|--------------|--|
| # 🗍 Nama SKPD                          | <u></u> 2021 | <b>2022</b> | <u></u> 2023 |  |
| 1 BADAN PERENCANAAN PEMBANGUNAN DAERAH | View (2)     | View (2)    | View (0)     |  |

#### Showing 1 to 1 of 1 entries

## List Tender

|  | Informasi Tender |                                      |  |  |  |  |  |
|--|------------------|--------------------------------------|--|--|--|--|--|
|  | SKPD             | BADAN PERENCANAAN PEMBANGUNAN DAERAH |  |  |  |  |  |
|  | Tahun            | 2023                                 |  |  |  |  |  |

Rp. 0

#### + Add Tender 🕅 🏦 SKPD

Total Anggaran Tender

| 10 | ← entries per page |                 |      |      | Search |      |
|----|--------------------|-----------------|------|------|--------|------|
| No | Tender             | Jenis Pekerjaan | Pagu | Dana | Status | Aksi |
|    |                    | Belum ada data. |      |      |        |      |

1. Paket Tender

### Form Add Tender

Dasbhoard / Form Add Tender /

## Tahun 2023 Tender Ketikkan Nama Tender Anggaran contoh : 20000000 Jenis Pekerjaan -- pilih jenis pekerjaan --Sumber Dana -- pilih sumber dana -status pekerjaan -- pilih status pekerjaan ---- pilih status pekerjaan --1 TELAH DISAMPAIKAN KE BPBJ 7 BELUM DISAMPAIKAN KE BPBJ

## WARNING

- 1. Semua Pekerjaan yang akan ditenderkan oleh OPD wajib diisikan.
- 2. Pilih Status wajib diperbaharui sesuai perkembangan terbaru

### 2. Kinerja Pendapatan

Search...

18.29 %

57.3 %

23.3 %

33.74 %

34.01 %

19.78 %

17.56 %

14.77 %

65.44 %

8.23 %

Persentase Capaian

386,841,500

4,700,000,000

| ■ Administrator                            |        | Tidak Perlu di INPUTKAN (data Tarikan dari SIPKD) |                                                                                                    |                       |                 |  |  |  |
|--------------------------------------------|--------|---------------------------------------------------|----------------------------------------------------------------------------------------------------|-----------------------|-----------------|--|--|--|
| 🍄 Monev Kinerja                            | $\sim$ | Toto                                              | 11 (s/d 8 Mei 2023)                                                                                   | 2022 - <b>20 72 W</b> |                 |  |  |  |
| 📽 Monev Kerja                              | $\sim$ | Pend                                              | apatan 2023 : Rp. <b>928,050,983,599</b>   Realisasi 2023 : <b>192,387,030,145</b>   Rp. Presentase . | 2023 : <b>20.72 %</b> |                 |  |  |  |
| 😤 Lainnya                                  | ^      | 10 、                                              | • entries per page                                                                                    |                       |                 |  |  |  |
| <ul> <li>Paket Tender</li> </ul>           |        | # Ĵ                                               | Perangkat Daerah                                                                                      | Pendapatan 2023       | Realisasi 2023  |  |  |  |
| <ul> <li>Kinerja Pendapatan</li> </ul>     |        | 1.                                                | BADAN PENDAPATAN DAERAH                                                                               | 748,400,983,599       | 136,896,224,431 |  |  |  |
| <ul> <li>Tugas Khusus</li> </ul>           |        | 2.                                                | BADAN PENGELOLAAN KEUANGAN DAN ASET DAERAH                                                            | 32,000,000,000        | 18,336,510,760  |  |  |  |
| <ul> <li>Perialanan Dinas</li> </ul>       |        | 3.                                                | RSUD Dr. RASIDIN                                                                                      | 48,500,000,000        | 11,301,079,443  |  |  |  |
|                                            |        | 4.                                                | DINAS KESEHATAN                                                                                       | 32,000,000,000        | 10,795,772,692  |  |  |  |
|                                            |        | 5.                                                | DINAS LINGKUNGAN HIDUP                                                                                | 18,000,000,000        | 6,121,279,704   |  |  |  |
| <ul> <li>Monitoring PBG</li> </ul>         |        | 6.                                                | DINAS PERDAGANGAN                                                                                     | 9,630,825,000         | 1,905,391,260   |  |  |  |
| <ul> <li>Rapat Terbatas Asisten</li> </ul> |        | 7.                                                | DINAS PERHUBUNGAN                                                                                     | 11,000,000,000        | 1,931,931,300   |  |  |  |
| 🔒 Logout                                   |        | 8.                                                | DINAS PEKERJAAN UMUM DAN PENATAAN RUANG                                                               | 14,000,000,000        | 2,068,436,000   |  |  |  |
|                                            |        | 9.                                                | DINAS KOMUNIKASI DAN INFORMATIKA                                                                      | 2,350,000,000         | 1,537,871,680   |  |  |  |
|                                            |        |                                                   |                                                                                                    |                       |                 |  |  |  |

10.

DINAS PERIKANAN DAN PANGAN

|                                            | List Tugas Khusus                             |                 |                      |               |          | 3. Tugas Khusus                 |
|--------------------------------------------|-----------------------------------------------|-----------------|----------------------|---------------|----------|---------------------------------|
| $\equiv$ Administrator                     | Dasbhoard / List SKPD / List Tugas Khusus     |                 |                      |               |          |                                 |
| 🏟 Monoy Kinoria                            | List Tugas Khusus                             |                 |                      |               |          |                                 |
|                                            | Info! klik Tombol View pada tahun untuk melii | hat data        |                      |               |          | Form Add Tugas Khusus Realisasi |
| 🎎 Monev Kerja                              |                                               |                 |                      |               |          | Tugas Khusus                    |
| 😻 Lainnva                                  | BADAN PERENCANAAN PEMBANGUI                   | NAN DAERAH      |                      |               |          | Peresmian Graha Zuiyen Rais     |
| Lannya                                     | 1 Tugas Khusus                                |                 |                      |               |          | Target                          |
| <ul> <li>Paket Tender</li> </ul>           |                                               |                 |                      |               |          | 1                               |
| <ul> <li>Kinerja Pendapatan</li> </ul>     | + Add Tugas Kembali Ke List SKPD              |                 |                      |               |          | Realisasi Sampai Bulan Ini      |
| . ⊂ Tugas Khusus                           |                                               |                 |                      |               |          | Satuan                          |
|                                            | 10 • entries per page                         |                 |                      | Searc         | h        | Event                           |
| <ul> <li>Perjalanan Dinas</li> </ul>       | # 🚊 Tugas Khusus                              | 🗘 Target/Satuan | 🗘 Realisasi Terakhir | 📜 (%) Capaian | Ĵ Aksi Ĵ | Tanggal Realisasi               |
|                                            | 1 Peresmian Graha Zuiyen Rais                 | 1 Event         | 0 Event              | 0 %           |          | dd/mm/yyyy                      |
| <ul> <li>Publikasi</li> </ul>              | Realisasi 🕩                                   |                 |                      |               |          |                                 |
|                                            | 2                                             |                 |                      |               |          | ISI LITIK GOOGIE DITVE          |
|                                            |                                               |                 |                      |               |          | Keterangan                      |
| <ul> <li>Rapat Terbatas Asisten</li> </ul> |                                               |                 |                      |               |          | lsi Keterangan                  |
|                                            |                                               |                 |                      |               |          |                                 |
|                                            |                                               |                 |                      |               |          | 🖺 Simpan 🗳 Reset 🗲 Kembali      |
|                                            |                                               |                 |                      |               |          | 4                               |

|                                            |                                                                                                    | 4. Perjalahan Dinas                                        |
|--------------------------------------------|----------------------------------------------------------------------------------------------------|------------------------------------------------------------|
| $\equiv$ Administrator                     | Perangkat Daerah Dasbhoard / Perangkat Daerah                                                                      |                                                            |
| 🌻 Monev Kinerja                            | List SKPD Melakukan Perjalanan Dinas                                                                               |                                                            |
| 🎕 Monev Kerja                              | Info! klik Tombol View pada tahun untuk melihat data                                                               | Form Add Tugas Khusus<br>Dasbhoard / Form Add Tugas Khusus |
| 曫 Lainnya                                  | 10 v entries per page Search                                                                                       | No. SPT                                                    |
| <ul> <li>Paket Tender</li> </ul>           | # <sup>•</sup> Nama SKPD <sup>•</sup> 2021 <sup>•</sup> 2022 <sup>•</sup> 2023                                     | No. SPT                                                    |
| <ul> <li>Kinerja Pendapatan</li> </ul>     | 1     BADAN PERENCANAAN PEMBANGUNAN DAERAH       View (16)     View (17)                                           | Nama yang ditugaskan                                       |
| <ul> <li>Tugas Khusus</li> </ul>           | Showing 1 to 1 of 1 entries                                                                                        | Agenda <b>3</b>                                            |
| ○ Perjalanan Dinas                         | BADAN PERENCANAAN PEMBANGUNAN DAERAH Th. 2023                                                                      | Agenda                                                     |
| <ul> <li>Publikasi</li> </ul>              | 0 X Perjalanan Dinas                                                                                               |                                                            |
| <ul> <li>Monitoring PBG</li> </ul>         | Kembali                                                                                                    | Tanggal Awal Perialanan                                    |
| <ul> <li>Rapat Terbatas Asisten</li> </ul> | + Add Perjalanan Dinas                                                                                             | dd/mm/yyyy                                                 |
| A Largent                                  |                                                                                                    | Tanggal Akhir Perjalanan                                   |
|                                            | 10 •   entries per page   Search                                                                                   | dd/mm/yyyy                                                 |
|                                            | # Nomor SPT 🗘 Nama Yang Ditugaskan 🗘 Agenda Perjalanan Dinas 🧯 Hari/Tanggal Perjalanan 🏮 Biaya Perjalanan 🇯 Aksi 🎾 | Biaya Perjalanan (Rp.)                                     |
|                                            | Belum ada data.                                                                                                    | ex : 5000000                                               |
|                                            |                                                                                                    | 🖹 Simpan 🗘 Reset 🗲 Kembali                                 |

4. Perjalanan Dinas

4

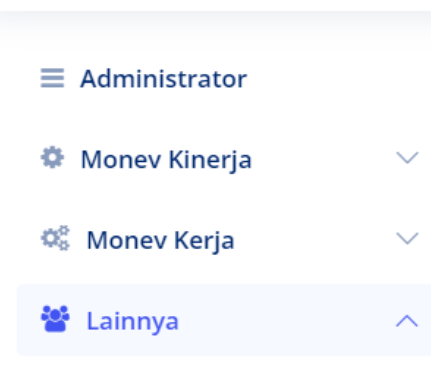

- Paket Tender
- Kinerja Pendapatan
- Tugas Khusus
- Perjalanan Dinas
   Publikasi
- Monitoring PBG
- Rapat Terbatas Asisten
- A Logout

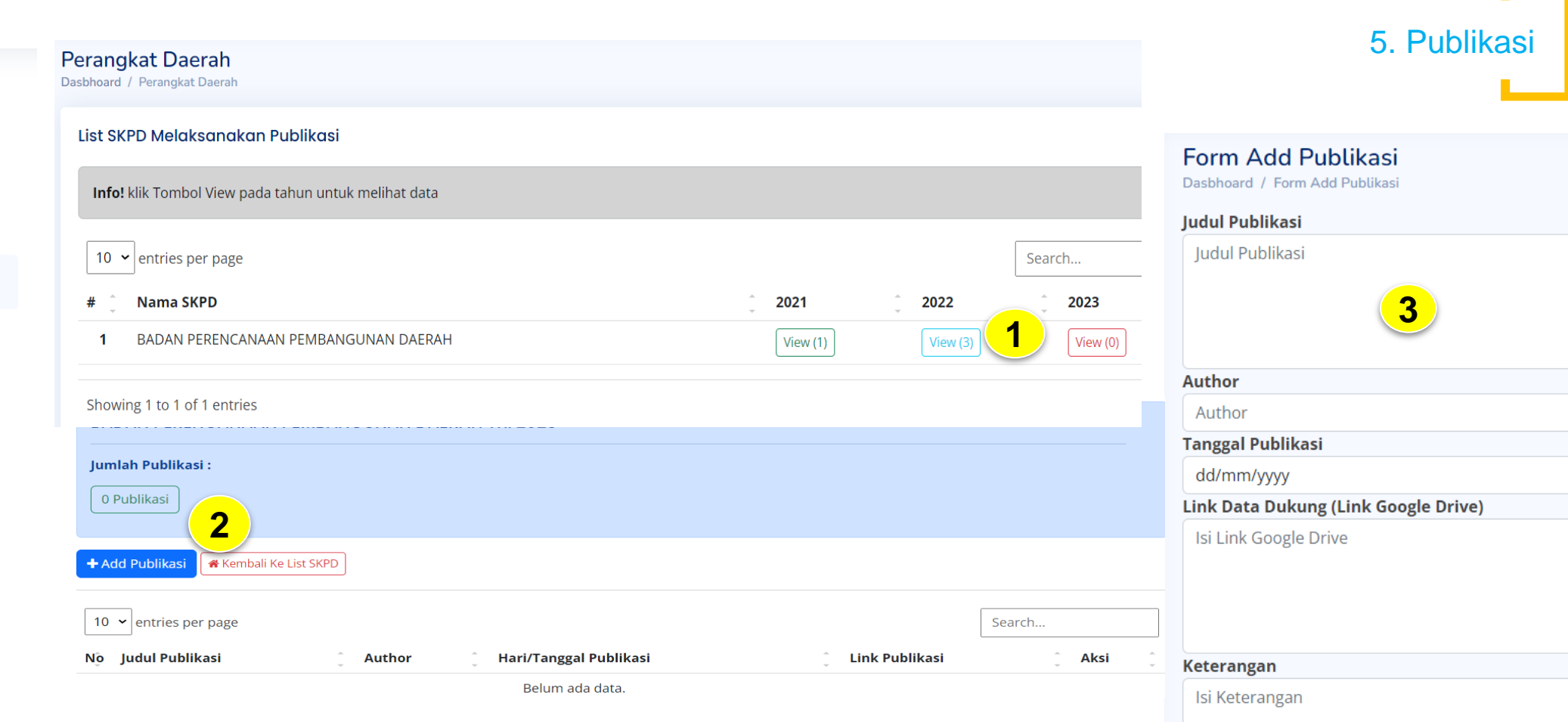

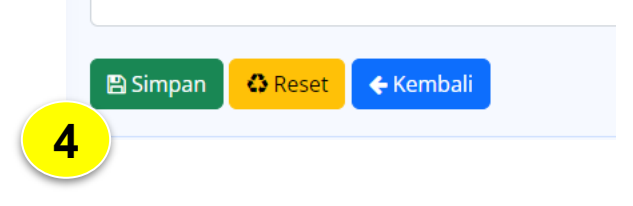

Administrator
Monev Kinerja ~
Monev Kerja ~

Paket Tender

- Kinerja Pendapatan
- Tugas Khusus
- Perjalanan Dinas

Publikasi

| L | 0 | Monitoring PBG         |
|---|---|------------------------|
|   | 0 | Rapat Terbatas Asisten |

🔒 Logout

| t Pelaksana Monitoring PBG                          |                  |
|-----------------------------------------------------|------------------|
| nfo! klik Tombol View pada tahun untuk melihat data |                  |
| 10 🗸 entries per page                               | Searc            |
| lo 🌐 Kecamatand                                     | ्रै #ID ्रै Aksi |
| 1 7.01.2.13.0.00.03. KECAMATAN PADANG UTARA         |                  |
|                                                     |                  |

| Libat PRG                   | List Pelaksana Monitoring PBG                            |
|-----------------------------|----------------------------------------------------------|
| Linat FBG                   | Informasi Monitoring PBG KECAMATAN PADANG UTARA Th. 2023 |
| Pilih Tahun Perencanaan     | Jumlah Monitoring : 0 Monitoring                         |
| Kecamatan                   |                                                          |
| KECAMATAN PADANG UTARA      | + Add Monitoring PBG                                     |
| Tahun Perencanaan           |                                                          |
| 2023                        | 10 🖌 entries per page                                    |
| 2 Lihat Data Monitoring PBG | No Nama Kegiatan PBG 🗘 Waktu 🗘 Ku                        |
| UTAKA                       |                                                          |

.......

Showing 1 to 1 of 1 entries

## 6. Monitoring PBG

## 6. Monitoring PBG

| Form | Add | PBG |
|------|-----|-----|
|      |     |     |

Dasbhoard / Kecamatan / List PBG / Form Add PBG

#### Nama Kegiatan PBG

Nama Kegiatan PBG

Kecamatan

KECAMATAN PADANG UTARA

Kelurahan

-- pilih kelurahan --

Tanggal

dd/mm/yyyy

Resume

Resume

#### Link Google/strong>

Link Google

5

\* Jika file lebih dari satu data letakkan dalam satu folder Google Drive yang sudah di setting public

🖺 Simpan 🛛 👶 Reset 🛛 🗲 Kembali

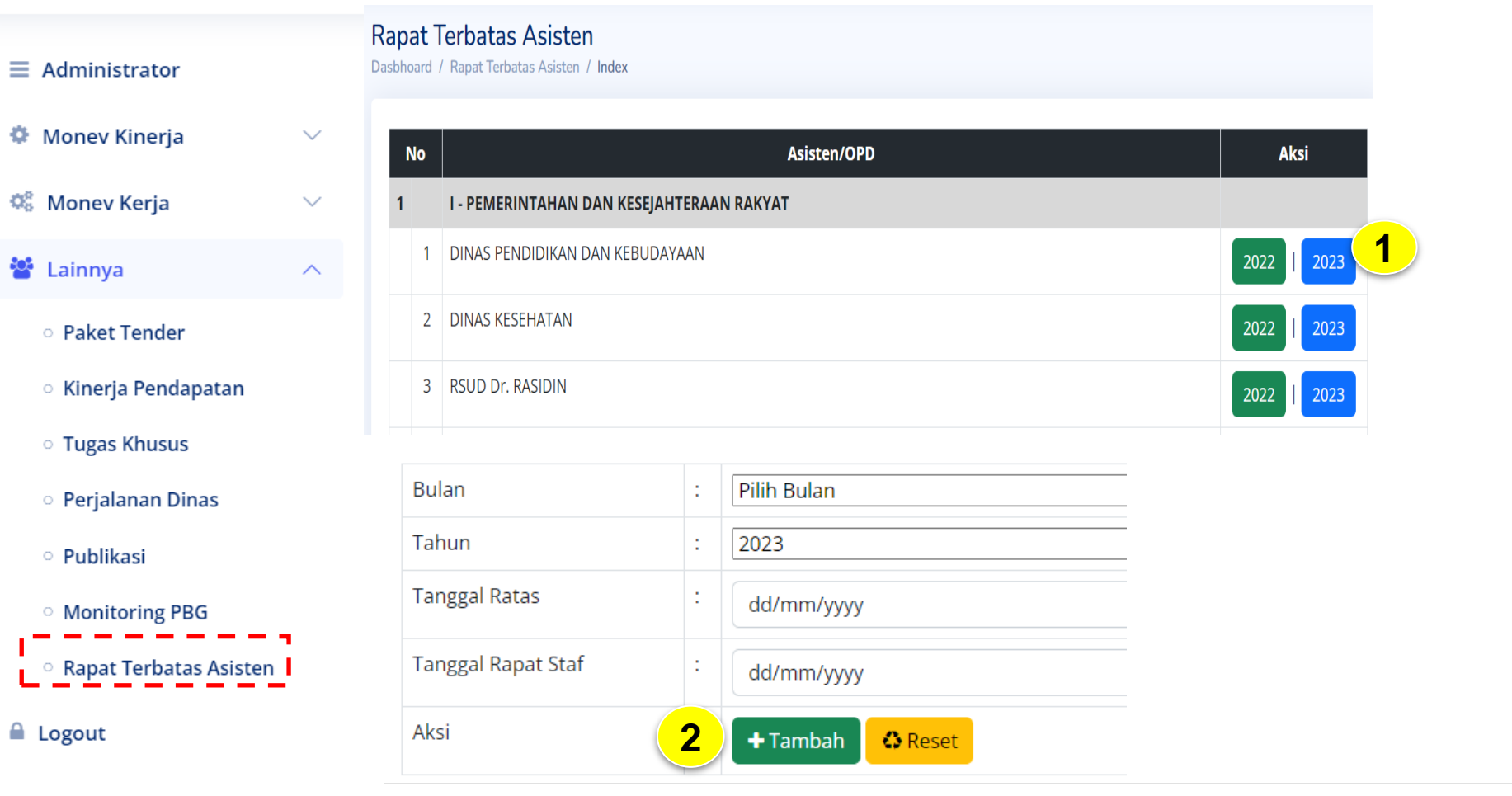

| No | Asisten                                   | Bulan | Tanggal Ratas | Tanggal Rapat Staf | OPD                                  | Aksi                 |
|----|-------------------------------------------|-------|---------------|--------------------|--------------------------------------|----------------------|
| 1  | I - PEMERINTAHAN DAN KESEJAHTERAAN RAKYAT | APRIL | 01 April 2023 | 30 April 2023      | 345_ DINAS PENDIDIKAN DAN KEBUDAYAAN | Cihat / Ubah 🛱 Hapus |
|    |                                           |       |               |                    |                                      | <b>J</b>             |

### 7. Rapat Terbatas Asisten

| Detail      |                                         |
|-------------|-----------------------------------------|
| Dasbhoard / | Rapat Terbatas Asisten / Index / Detail |

### 7. Rapat Terbatas Asisten

|    |     | <b></b>            |                            |         |        |                                     |        |                                    |                   |                      |                         |                            |                                                    |                                          |                  |      |
|----|-----|--------------------|----------------------------|---------|--------|-------------------------------------|--------|------------------------------------|-------------------|----------------------|-------------------------|----------------------------|----------------------------------------------------|------------------------------------------|------------------|------|
| No | OPD | Uraian<br>Kegiatan | Rencana<br>Tidak<br>Lanjut | Catatan | Target | Capaian Akhir<br>Bulan<br>(Numerik) | Satuan | Capaian<br>Akhir Bulan<br>(Narasi) | %<br>Ketercapaian | Permasalahan/Kendala | Upaya Yang<br>Dilakukan | Link/Upload<br>Data Dukung | Status Penyelesaian<br>(Selesai/Proses/Terknedala) | Arahan<br>Pimpinan<br>Saat Rapat<br>Staf | Ruang<br>Lingkup | Aksi |

## Isikan target saat Ratas

#### Ubah Detail

Tambah

Dasbhoard / Rapat Terbatas Asisten / Index / Detail / Ubah Detail

#### Uraian (\*)

Monitoring Pelaksanaan Pesantren Ramadhan

#### Rencana Tindak Lanjut (\*)

monitoring perwakilan perangkat daerah ke mesjid/ mushalla penyeleggara Pesantren Ramadhan

#### Catatan (\*)

Target (numerik)

1

\* isi target dengan format angka

Capaian (Numerik)

0

\* isi capaian dengan format angka

#### Satuan

bulan

## Isikan Realisasi Setelah Rapat Staf

#### Arahan Pimpinan Saat Rapat Staf (\*\*)

Arahan Pimpinan Saat Rapat Staf

#### Ruang Lingkup (\*\*)

#### -PILIH-

(\*)

Diisi Saat Ratas

#### (\*\*)

Sebagai Pelaporan Rapat Staf

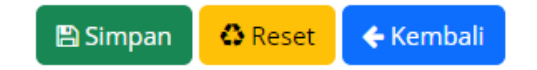

## Isikan Realisasi dengan Klik Ubah

| No | OPD                                  | Uraian<br>Kegiatan                                                                                                    | Rencana Tidak<br>Lanjut | Catatan     | Target       | Capaian<br>Akhir<br>Bulan<br>(Numerik) | Satuan      | Capaian<br>Akhir<br>Bulan<br>(Narasi) | %<br>Ketercapaian | Permasalahan/Kendala | Upaya<br>Yang<br>Dilakukan | Link/Upload<br>Data<br>Dukung | Status Penyelesaian<br>(Selesai/Proses/Terknedala) | Arahan<br>Pimpinan<br>Saat<br>Rapat Staf | Ruang<br>Lingkup | Aksi     |              |
|----|--------------------------------------|----------------------------------------------------------------------------------------------------|-------------------------|-------------|--------------|----------------------------------------|-------------|---------------------------------------|-------------------|----------------------|----------------------------|-------------------------------|----------------------------------------------------|------------------------------------------|------------------|----------|--------------|
| 1  | 345_ DINAS                           | Monitoring                                                                                                    | monitoring              | -           | 1            | 0                                      | bulan       | -                                     | 0 %               | -                    | -                          | -                             |                                                    |                                          | OPD              | <b>B</b> |              |
|    | PENDIDIKAN                           | Pelaksanaan                                                                                                    | perwakilan              |             |              |                                        |             |                                       |                   |                      |                            |                               |                                                    |                                          |                  | Ubah     | 6            |
|    | VAN<br>KERLIDAVAAN                   | Pesantren<br>Ramadhan                                                                                                    | perangkat<br>daerah ke  |             |              |                                        |             |                                       |                   |                      |                            |                               |                                                    |                                          |                  |          |              |
|    | 10000/11/011                         | - Contracting - Contracting - | mesjid/                 |             |              |                                        |             |                                       |                   |                      |                            |                               |                                                    |                                          |                  |          |              |
|    |                                      |                                                                                                    | muchalla                |             |              |                                        |             |                                       |                   |                      |                            |                               |                                                    |                                          |                  |          |              |
| C  | apaian Akhir <mark>B</mark> ula      | an (**Narasi)                                                                                                    |                         |             |              |                                        |             |                                       |                   |                      |                            |                               |                                                    |                                          |                  |          |              |
|    | Capaian Akhir Bula                   | an                                                                                                    |                         |             |              |                                        |             |                                       |                   |                      |                            |                               |                                                    |                                          |                  |          |              |
|    |                                      |                                                                                                    |                         |             |              |                                        |             |                                       |                   | Arahan Pim           | pinan Saat                 | Rapat Staf (                  | (**)                                               |                                          |                  |          |              |
|    |                                      |                                                                                                    |                         |             |              |                                        |             |                                       | l.                | Arahan Pin           | npinan Saat                | Rapat Staf                    | 8                                                  |                                          |                  |          |              |
| P  | ermasalahan/Ker                      | ndala (**)                                                                                                    |                         |             |              |                                        |             |                                       | ~~                |                      |                            |                               | 0                                                  |                                          |                  |          |              |
|    | Permasalahan/Kei                     | ndala                                                                                                    |                         |             |              |                                        |             |                                       |                   |                      |                            |                               |                                                    |                                          |                  |          |              |
|    |                                      |                                                                                                    |                         |             |              |                                        |             |                                       |                   |                      |                            |                               |                                                    |                                          |                  |          |              |
|    |                                      |                                                                                                    |                         |             |              |                                        |             |                                       |                   |                      |                            |                               |                                                    |                                          |                  |          | le           |
|    |                                      |                                                                                                    |                         |             |              |                                        |             |                                       | 11                | Ruang Lingk          | up (**)                    |                               |                                                    |                                          |                  |          |              |
| U  | baya Yang Dilaku                     | ıkan (**)                                                                                                    |                         |             |              |                                        |             |                                       |                   | -PILIH-              |                            |                               |                                                    |                                          |                  |          | ~            |
|    | Upaya Yang Dilaku                    | ıkan                                                                                                    |                         |             |              |                                        |             |                                       |                   | -PILIH-              |                            |                               |                                                    |                                          |                  |          |              |
|    |                                      |                                                                                                    |                         |             |              |                                        |             |                                       |                   | Kota                 |                            |                               |                                                    |                                          |                  |          |              |
|    |                                      |                                                                                                    |                         |             |              |                                        |             |                                       |                   | OPD                  |                            |                               | 9                                                  |                                          |                  |          |              |
|    |                                      |                                                                                                    |                         |             |              |                                        |             |                                       | le                | Sebagai Pela         | poran Rapa                 | it Staf                       |                                                    |                                          |                  |          |              |
| Т  | irget (numerik)                      |                                                                                                    |                         |             |              |                                        |             |                                       |                   |                      |                            |                               |                                                    |                                          |                  |          |              |
|    | 1                                    |                                                                                                    |                         |             |              |                                        |             |                                       |                   |                      |                            | <b>4</b> Kembi                | ali                                                |                                          |                  |          |              |
| *  | si target dengan f                   | ormat angka                                                                                                    |                         |             |              |                                        |             |                                       |                   |                      | W Reset                    | • Kemba                       |                                                    |                                          |                  |          |              |
|    | ipalan (Numerik)                     | )                                                                                                    |                         |             |              |                                        |             |                                       |                   |                      |                            |                               |                                                    |                                          |                  |          |              |
|    | ,                                    | formatangla                                                                                                    |                         |             |              |                                        |             |                                       |                   |                      |                            |                               |                                                    |                                          |                  |          |              |
| Sa | si capalari dengari<br>i <b>tuan</b> | поппасапука                                                                                                    |                         |             |              |                                        |             |                                       |                   |                      |                            |                               |                                                    |                                          |                  |          |              |
|    | si satuan                            |                                                                                                    |                         |             |              |                                        |             |                                       |                   | _                    |                            | _                             |                                                    |                                          |                  |          |              |
| *  | si satuan dengan                     | format km, gedur                                                                                                    | ng, kegiatan dll        |             |              |                                        |             |                                       |                   | 9 ; rua              | ang lin                    | igkup a                       | dalah apakah i                                     | memp                                     | enga             | ruhi l   | kinerja kota |
| Li | nk Data Dukung                       |                                                                                                    | 0. 0                    |             |              |                                        |             |                                       |                   | 000000               | t atrat                    |                               | ou honvo mom                                       | י<br>המממי                               |                  | torgo    |              |
|    | Lin <mark>k Data Dukung</mark>       |                                                                                                    |                         |             |              |                                        |             |                                       |                   | sanga                | a strat                    | egis at                       | au nanya men                                       | ipenga                                   | aruni            | large    | a OPD Saj    |
|    |                                      |                                                                                                    |                         |             |              |                                        |             |                                       |                   |                      |                            |                               |                                                    |                                          |                  |          |              |
|    |                                      |                                                                                                    |                         |             |              |                                        |             |                                       |                   |                      |                            |                               |                                                    |                                          |                  |          |              |
|    |                                      |                                                                                                    |                         |             |              |                                        |             |                                       |                   |                      |                            |                               |                                                    |                                          |                  |          |              |
| *  | Perhatian ! link da                  | ta dukung hanya                                                                                                    | satu link, iika dokume  | en lampiran | ı lebih dari | 1 lampiran dibu                        | uat dalam 1 | format file o                         | odf               |                      |                            |                               |                                                    |                                          |                  |          |              |

+ Tambah

# III. Ren Aksi Pencapaian Target Kinerja OPD

| Monev Kinerja 🔨 🔨                                                         | R                | enAksi P                                         | encapaia                                            | an Ta     | rget K       | nerja    | OPD         |         |            |           |                         |             |
|---------------------------------------------------------------------------|------------------|--------------------------------------------------|-----------------------------------------------------|-----------|--------------|----------|-------------|---------|------------|-----------|-------------------------|-------------|
| • APBD 2022                                                               | Da               | sbhoard / Rer                                    | nAksi Pencapa                                       | ian Targe | et Kinerja C | PD / Inc | lex         |         |            |           |                         |             |
| • APBD 2023                                                               |                  | No                                               |                                                     |           |              |          |             |         |            |           | Perang                  | gkat Daerah |
| <ul> <li>Evaluasi per TW (2022)</li> </ul>                                |                  | 1 <sub>BADA</sub>                                | N PERENCAI                                          | NAAN P    | EMBANG       | UNAN D   | AERAH       | 🔒 Cetal | C B Eks    | por Excel |                         |             |
| <ul> <li>Evaluasi per TW (2023)</li> </ul>                                |                  |                                                  |                                                     |           |              |          |             |         |            |           |                         |             |
| <ul> <li>RenAksi Pencapaian Target</li> <li>Kinerja OPD (2022)</li> </ul> | _                |                                                  |                                                     |           |              |          |             |         |            |           |                         |             |
| RenAksi Pencapaian Target                                                 | Kiner<br>Dasbhoa | <b>ja OPD</b><br>rd / Perangkat Daerah           | / Kinerja OPD                                       |           |              |          |             |         |            |           |                         |             |
| Kinerja OPD (2023)                                                        | No               | Sasaran<br>Strategis                             | Indikator<br>Kinerja                                | Ta        | arget        | Rea      | ılisasi     | C       | apaian     |           | Analisis Penyebab Keber | rhasilan    |
|                                                                           | 1                | Meningkat<br>nya<br>Kualitas<br>Perencana<br>an, | Tingkat<br>Kesesuaian<br>Prioritas<br>dalam<br>RKPD | Tahunan   | 100          | Tahunan  | Tahuna<br>n | Tahunan | Capaian    | Target    |                         |             |
|                                                                           | ~                |                                                  | I Simpan                                            | TW 1      | 0            | TW 1     | 0           | TW 1    | Tercapai 💙 |           |                         |             |

ø

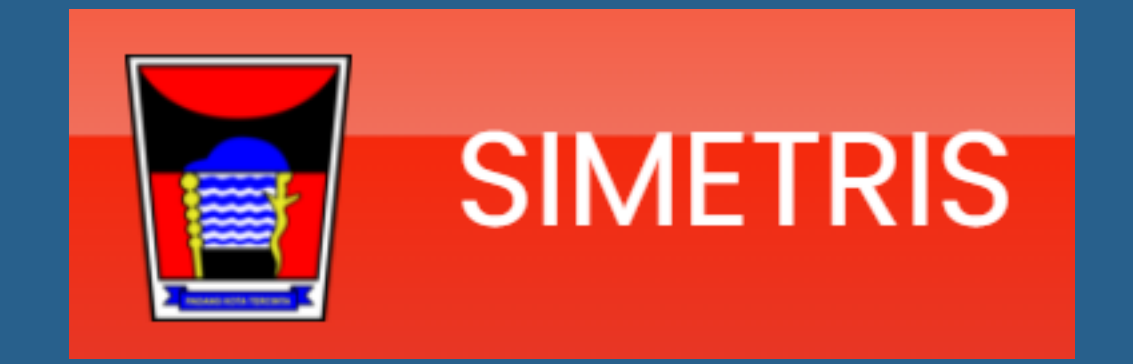

# TERIMAKASIH

BIDANG PERENCANAAN, PENGENDALIAN EVALUASI DAN PELAPORAN

BADAN PERENCANAAN DAN PEMBANGUNAN DAERAH KOTA PADANG

# LAMPIRAN

# Panduan : pengisian monev kerja pada sub kegiatan rutin

| Uraian                       | %   | Pelaksanaan | Satuan | Bobot/ bulan |
|------------------------------|-----|-------------|--------|--------------|
|                              |     | 3           | 4      | 5 = 2/4      |
| Pembayaran gaji<br>ASN       | 100 | 14          | Bulan  | 7,14         |
| Pembayaran tenaga<br>kontrak | 100 | 13          | Bulan  | 7,69         |
| Pembayaran<br>rekening       | 100 | 12          | Bulan  | 8,33         |

# Teknis membuat Link Google Drive

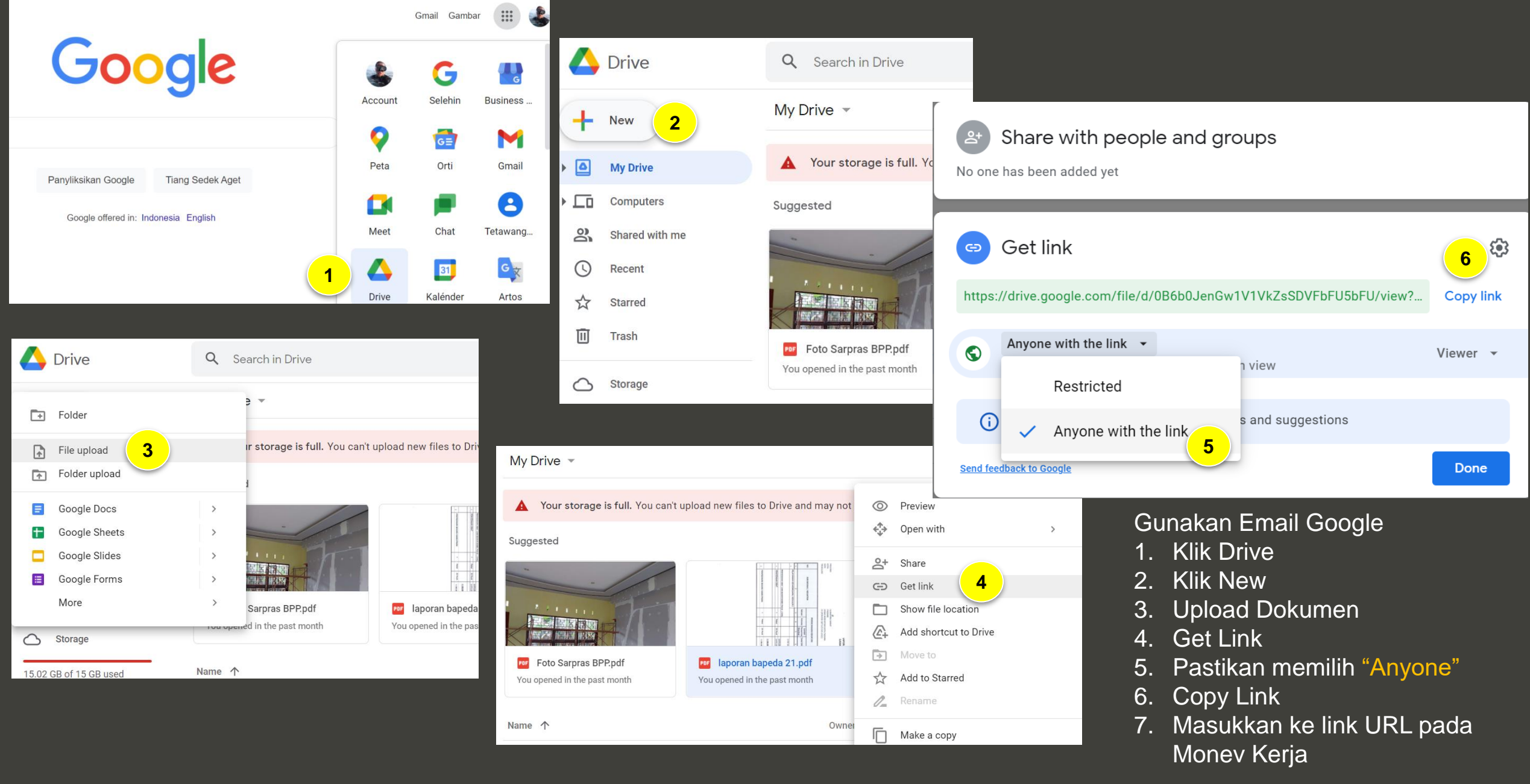

## **PAKET TENDER**

OPD Mengisikan Semua Paket Tender (PL dan E-Catalog tidak termasuk) yang ada di OPD nya

Admin Bagian Pengadaan Barang dan Jasa akan memberikan Status Progress Pengadaan Paket Tender **Tersebut** 

#### SIMETRIS V1.0.0

BANGSA DAN

1

•

POLITIK

■ Administrator

🎎 Monev Kerja

Paket Tender

Monev Kinerja

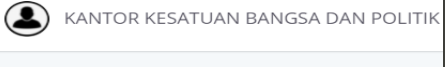

|--|

- 2. Klik View
- Klik Add Tender 3.
- Isikan Data Tender 4.

**Progress Pekerjaan** 

yang di TENDERKAN

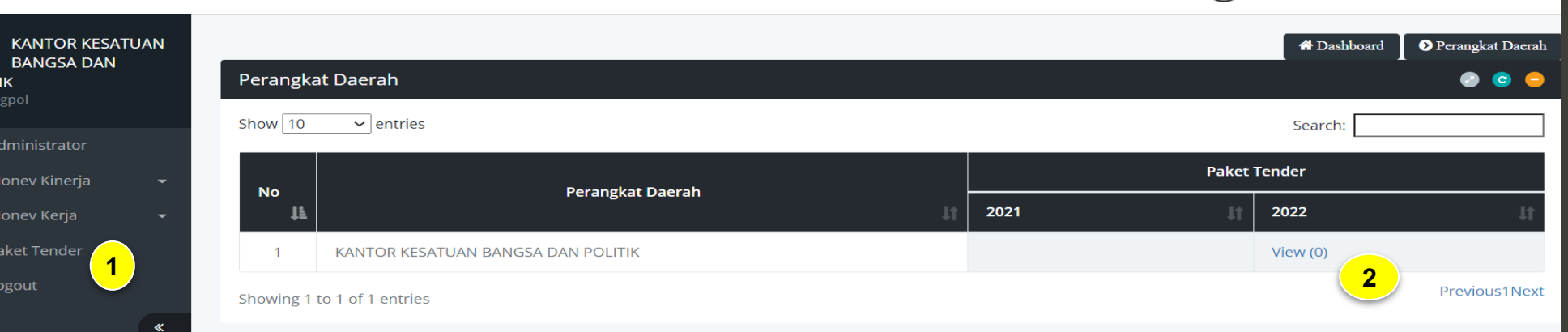

| Tender           | Nama Tender                                                                                                    |
|------------------|----------------------------------------------------------------------------------------------------|
|                  |                                                                                                    |
| Anggaran         |                                                                                                    |
| Jenis Pekerjaan  | pilih jenis pekerjaan 🗸                                                                                                |
| sumber dana      | pilih sumber dana 🗸                                                                                                    |
| status pekerjaan | pilih status pekerjaan                                                                                                 |
|                  | 1 TELAH DISAMPAIKAN KE BPBJ<br>2 KAJI ULANG<br>3 PROSES TENDER<br>4 SELESAI TENDER<br>5 GAGAL TENDER<br>6 DIKEMBALIKAN |
|                  | 7 BELUM DISAMPAIKAN KE BPBJ                                                                                            |

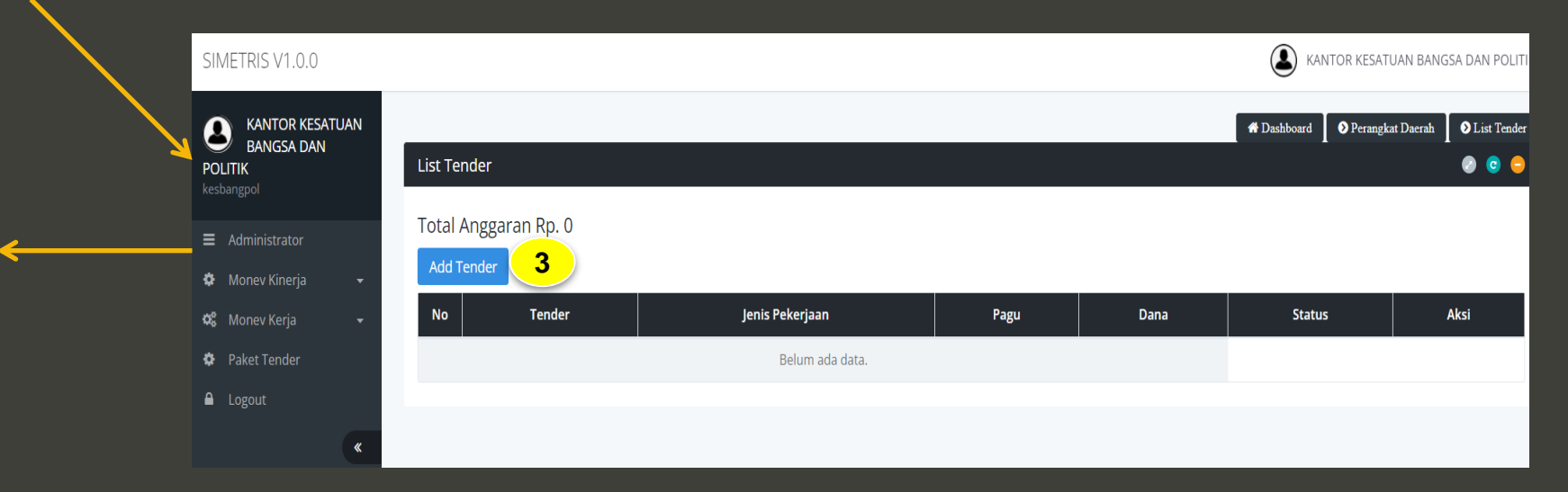